To display Full-text @ Stellenbosch links in Google Scholar,

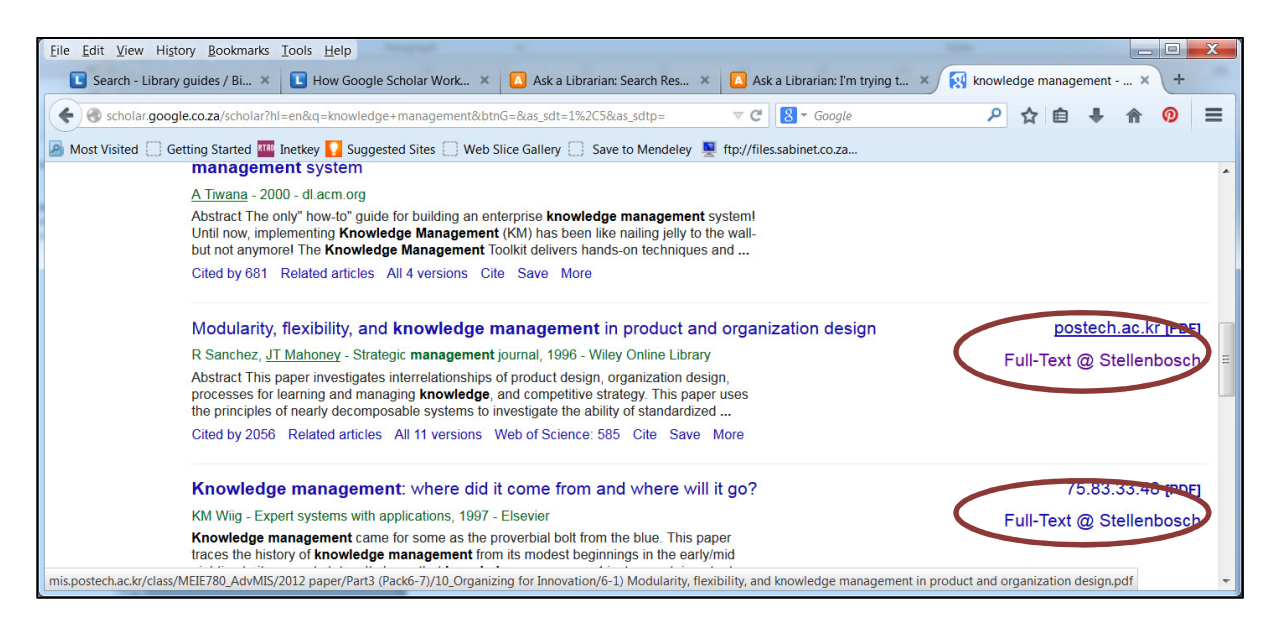

log into http://scholar.google.co.za with your Google account credentials and click Settings.

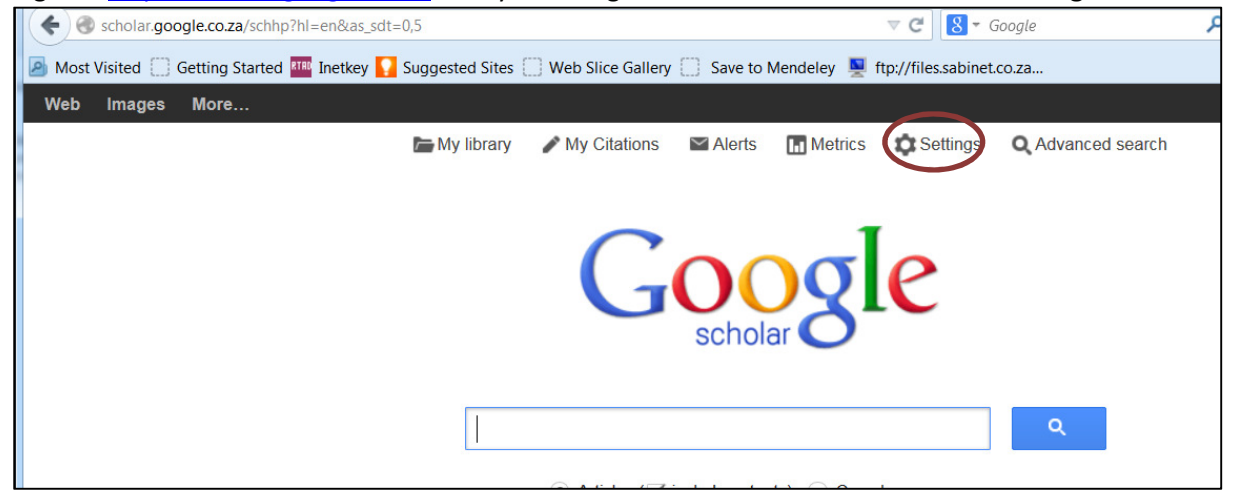

Click **Library links** to the left and type *Stellenbosch* into the **Show library access links for** search box. Click the search button.

| Scholar.google              | .co.za/scholar_settings?sciifh=1&hl=en&as_sdt=0,5                                                                                                    | ⊽ C'            | 8 - Google   |  |  |
|-----------------------------|----------------------------------------------------------------------------------------------------|-----------------|--------------|--|--|
| Most Visited Get            | ting Started 🏧 Inetkey 🌄 Suggested Sites 🗍 Web Slice Gallery 🦳 Save to Mendeley                                                                                                    | 🖳 ftp://files.s | abinet.co.za |  |  |
| Web Images M                | lore                                                                                                    |                 |              |  |  |
| Google                      |                                                                                                    |                 |              |  |  |
| Scholar Settings            | Save Cancel                                                                                                    |                 |              |  |  |
| Search results<br>Languages | Show library access links for (choose up to five libraries):                                                                                                    |                 |              |  |  |
| Library links<br>Account    | e.g., Harvard                                                                                                    |                 |              |  |  |
|                             | ☑ Open WorldCat - Library Search                                                                                                    |                 |              |  |  |
|                             | Online access to library subscriptions is usually restricted to patrons of that library. You may need to login with your library password, use a campus computer, or configure your browser to use a library proxy. Please visit your library's website or ask a local librarian for assistance. |                 |              |  |  |

Ensure the **Stellenbosch University – Full-Text @ Stellenbosch** box is marked before you click **Save**.

| scholar.goo                  | gle.co.za/scholar_setprefs?sciifh=1&scisig=AAGBfm0AAAAAVFHuR6ccmvL_HGUCet1K0gjS7zUdVbN 🔻 😋 🛛 🚷 👻 Google        |  |  |
|------------------------------|----------------------------------------------------------------------------------------------------|--|--|
| Most Visited [] 0            | Getting Started 🏧 Inetkey 🚺 Suggested Sites 🗌 Web Slice Gallery 📋 Save to Mendeley 💻 ftp://files.sabinet.co.za |  |  |
| Web Images                   | More                                                                                                    |  |  |
| Google                       |                                                                                                    |  |  |
| Scholar Settings Save Cancel |                                                                                                    |  |  |
| Search results               | Show library access links for (choose up to five libraries):                                                   |  |  |
| Languages                    | stellenbosch                                                                                                   |  |  |
| Account                      | e.g., Harvard                                                                                                  |  |  |
|                              | Open WorldCat - Library Search                                                                                 |  |  |
|                              | Stelenbosch University - Full-Text @ Stellenbosch                                                              |  |  |

You should now be able to view the **Full-Text @ Stellenbosch** links when searching in Google Scholar. (use your own campus network username and password to view)